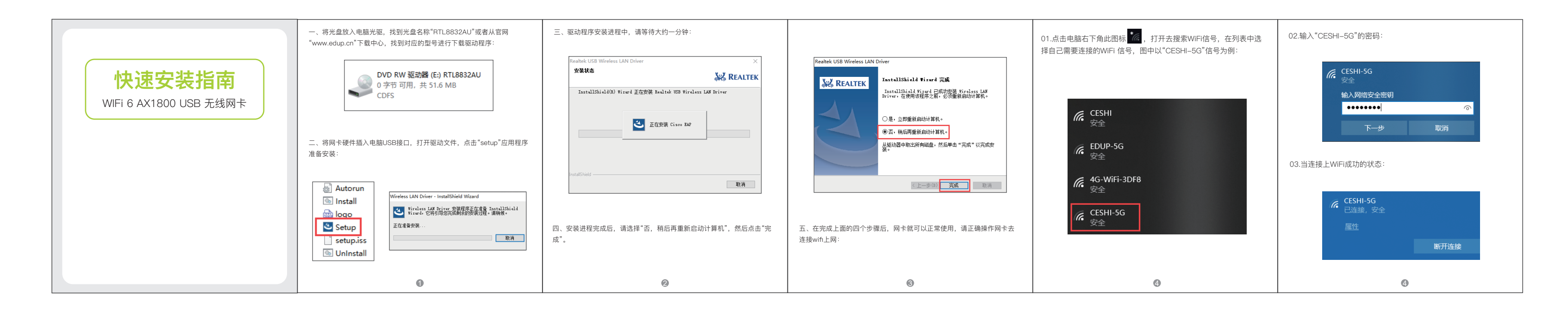

|                                                                | <ol> <li>Insert the included CD into the CD-ROM, and find the file<br/>RTL8832AU. Or you can download appropriate driver from EDUP<br/>website.</li> </ol> | 3. It may take about 1 minute to complete installation, wait for the                                                   |                                                                                                    |
|----------------------------------------------------------------|----------------------------------------------------------------------------------------------------|----------------------------------------------------------------------------------------------------|----------------------------------------------------------------------------------------------------|
| Quick Installation Guide<br>WIFi 6 AX1800 USB Wireless Adapter | DVD RW Drive (E:) RTL8832AU<br>0 bytes free of 51.6 MB<br>CDFS                                                                                             | Realitek USB Wireless LAN Driver × Setup Status The InstallShield Waard is installing Realitek USB Wireless LAN Driver | Realtek USB Wireless LAN Driver                                                                                                    |
|                                                                | <ol> <li>Plug the wifi adapter into your computer, open the driver folder<br/>and double click "Setup".</li> </ol>                                         | C: Windows (SwUSB.exe Now installing Caco EAP                                                                          | <ul> <li>Yes, I want to restart my computer now.</li> <li>No, I will restart my computer later.</li> <li>Remove any doks from their drives, and then dick Finish to complete setup.</li> </ul> |
|                                                                |                                                                                                    | ndalSheldCancel                                                                                                    | < Back Frich Cancel                                                                                                    |
|                                                                | Setup Preparing to Install Setup.iss UnInstall                                                                                                    | 4. Choose "No, I will restart my computer later" to finish the process.                                                | 5. Connect wifi correctly then you can access to the Internet.                                                                                                    |
|                                                                | 0                                                                                                    | 0                                                                                                    | 0                                                                                                    |

## 78mm

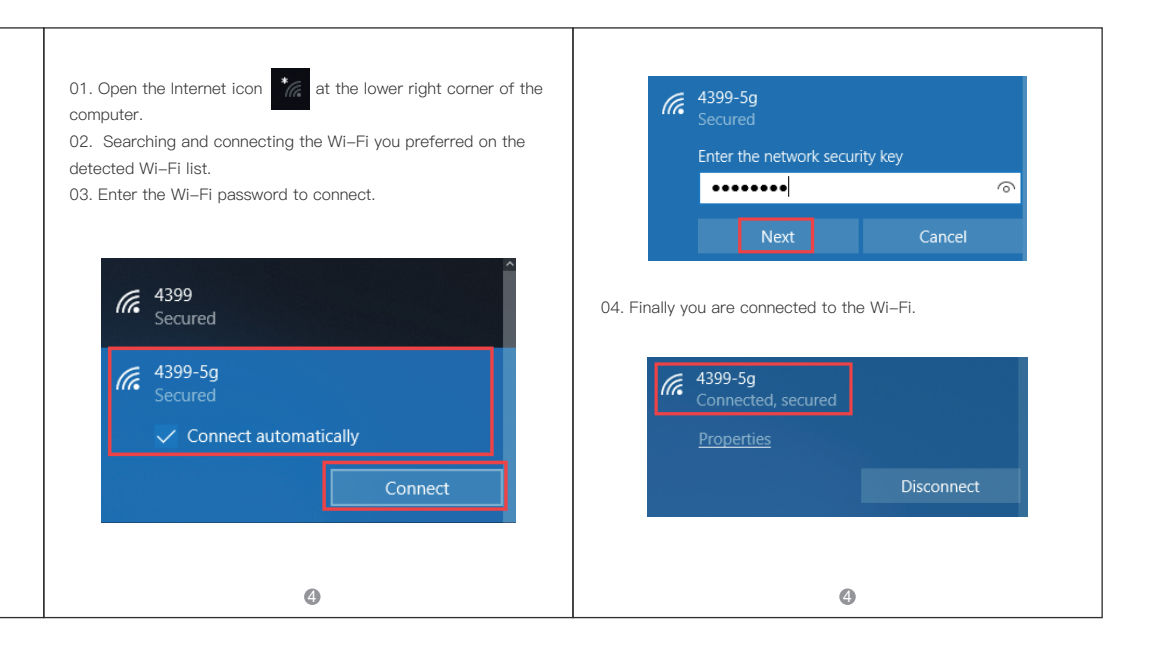